# JAバンク投信ネットサービス ガイドブック

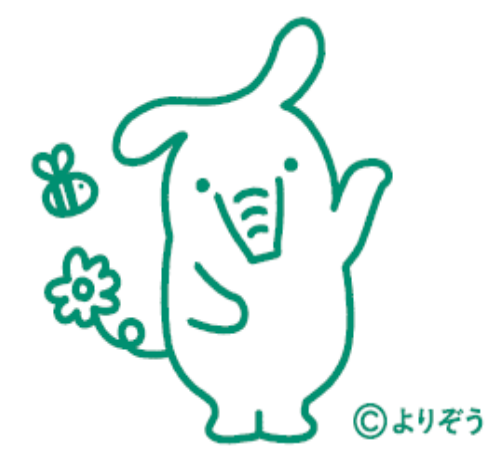

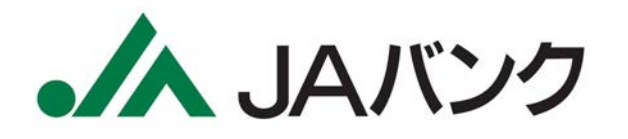

2024年1月4日 Ver.2.0

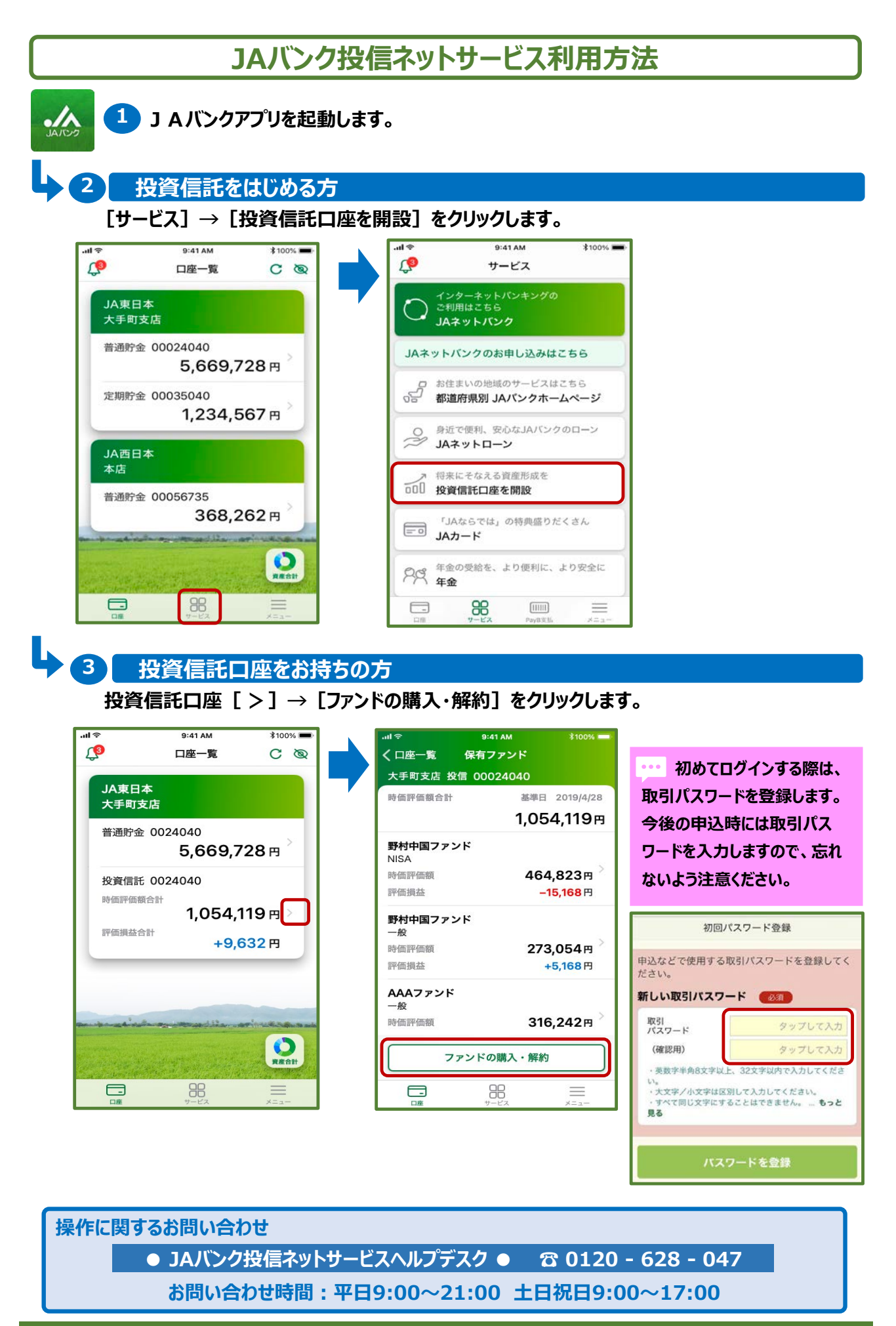

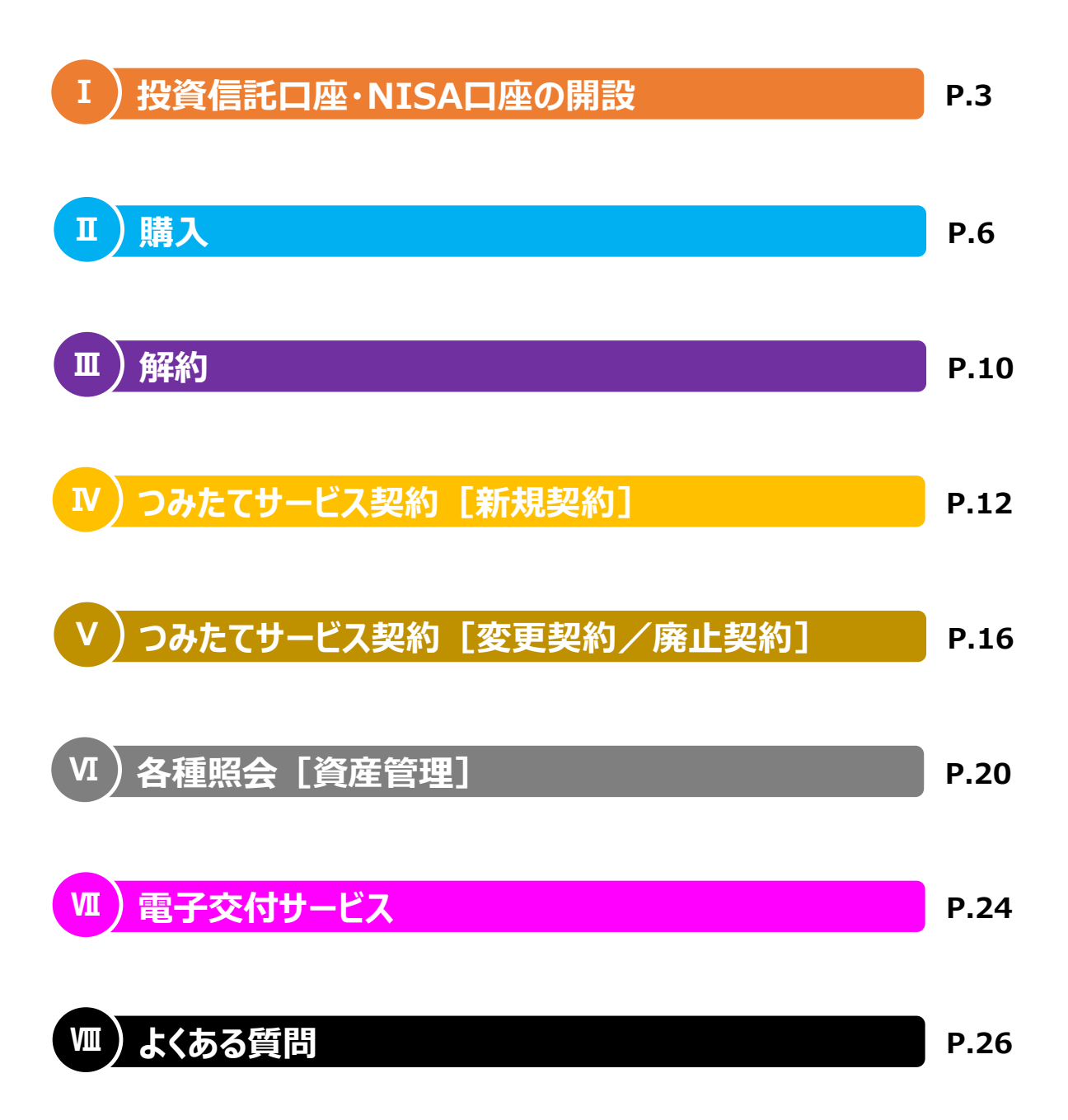

## I. 投資信託口座・NISA口座の開設

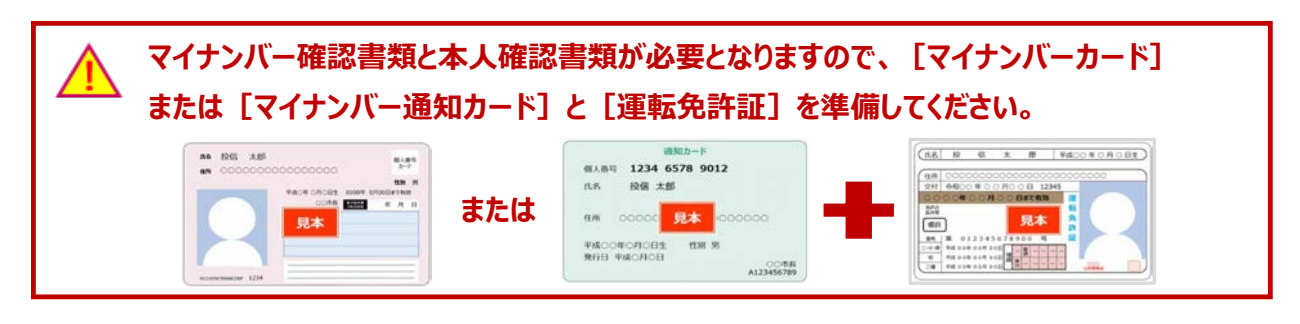

#### 1 口座開設申込ログイン

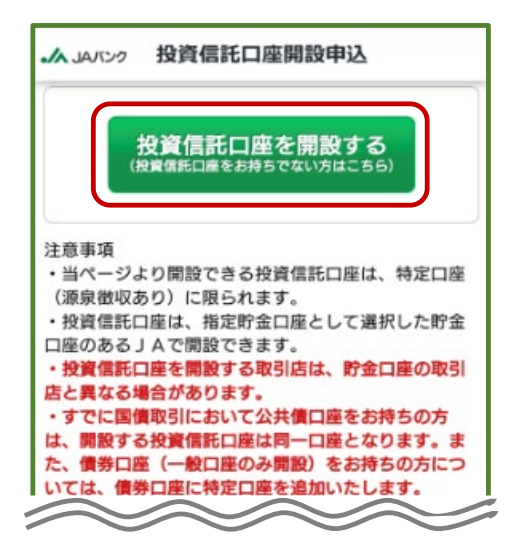

注意事項を確認して [投資信託口座を開設する] をク リックします。

既に投資信託口座をお持ちで、NISA口座を追加開設する場合、メニュー [NISA口座開設申 込] > [NISA口座を追加で開設する] をクリックします。

| ファンドの購入・解約                                                                                                    | 5                          |           |                                                                                                    |                                                                              |                                                                        |
|----------------------------------------------------------------------------------------------------|----------------------------|-----------|----------------------------------------------------------------------------------------------------|------------------------------------------------------------------------------|------------------------------------------------------------------------|
|                                                                                                    |                            |           |                                                                                                    |                                                                              |                                                                        |
| 」 JAバンク<br>b b b b b b b b b b b b b b z ま<br>利用いただきありがとうございます                                                              | bbbbbbb<br>t               | )bbbbbb さ |                                                                                                    | COTAL A                                                                      | 投資信託口座開設申込                                                             |
| 評価損益合計                                                                                                    | トッフハーシ<br>山 投資信託<br>ファンドー覧 |           |                                                                                                    | נא<br>פי                                                                     | 【SA口座を追加で開設する<br>でに投資債託口座をお持ちの方はこちら)                                   |
| FT回血吸化合計:<br>FT回面積益合計:<br>- 投資金額合計:<br>運用損益合計:<br>運用損益合計:<br>※評価余額は箇近の基準価額で表示して                                             | ₽ 取引<br>購入                 | 解約        |                                                                                                    | 注意事項<br>・当ページ。<br>(源泉徴収ま<br>・投資信託II<br>口座のある                                 | より開設できる投資信託口座は、特定口座<br>50)に限られます。<br>口座は、指定貯金口座として選択した貯金<br>」Aで開設できます。 |
| の解約金額ではありません。<br>購入 <u></u> <u></u> <u></u> <u></u> <u></u> <u></u> <u></u> <u></u> <u></u> <u></u> <u></u> <u></u> <u></u> | スイッチンク<br>注文照会/取消          | <u>کې</u> | <ul> <li>投資信託口座を開設する取引店は、貯金</li> <li>店と異なる場合があります。</li> <li>すでに国債取引において公共債口座をお</li> <li>は、開設する投資信託口座は同一口座とな</li> </ul> | コ座を開設する取引店は、貯金口座の取引<br>着合があります。<br>責取引において公共債口座をお持ちの方<br>5投資信託口座は同一口座となります。ま |                                                                        |
|                                                                                                    | 申込                         | 照会/変更     |                                                                                                    | た、債券口間<br>いては、債券                                                             | ≝(一般口座のみ開設)をお持ちの方につ<br>券口座に特定口座を追加いたします。                               |
|                                                                                                    | ♀ 申込<br>NISA口座開設申込         | 7         |                                                                                                    |                                                                              |                                                                        |

#### I.投資信託口座・NISA口座の開設

#### 2 口座開設に関する交付書面・注意事項の確認

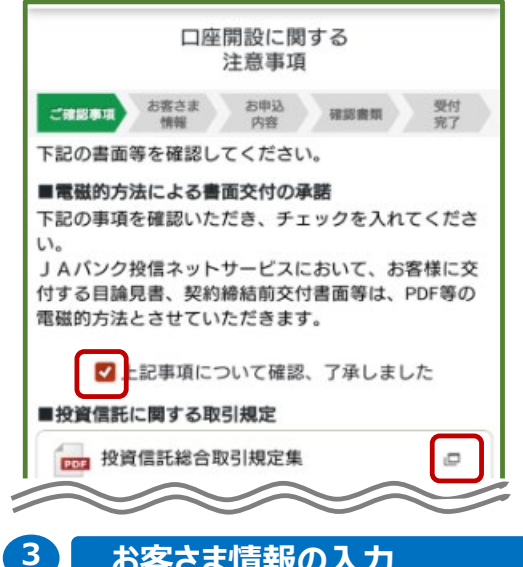

投資信託口座開設に関する交付書面(契約締結前交 付書面等)をダウンロードします。

交付書面の内容および注意事項を確認して [ ☑ ] を クリックします。

お客さま情報の入力

お客さま情報 [氏名・生年月日・住所 等] を入力します。

| Citizatua da da da | 的 建运动机 安村 |
|--------------------|-----------|
| お客さま情報             |           |
| Sheconsk           |           |
| 姓(漢字)              | 農協        |
| 全角9文字以内            |           |
| 名(漢字)              | 太郎        |
| 全角9文字以内            |           |
| 姓(カナ)              | ノウキョウ     |
| 全角力ナ               |           |
| 名(力 <del>ナ</del> ) | タロウ       |
| 全角力ナ               |           |
| 性別                 | 男 🗸       |
|                    |           |

#### 4 NISA口座開設

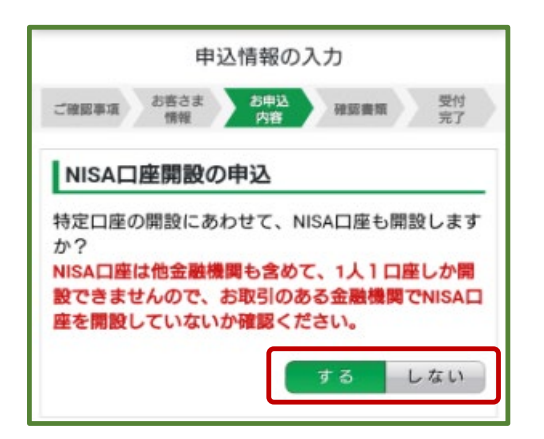

次に投資信託取引に関する質問項目 [保有 金融資産・年収・投資意向等] を入力します。

| 1)<br>1)          |
|-------------------|
| 和12月1日 - 受付<br>完了 |
| (タンを押してください。      |
|                   |
| タップして選択           |
| 万円単位)             |
| タップして入力           |
| タップして選択           |
| 入力ください            |
| タップして選択           |
| タップして遺択           |
|                   |
|                   |

投資信託口座開設申込の場合、NISA口座も併せて開 設申込するか選択します。

※NISA口座の追加開設申込の場合は表示されません

#### I.投資信託口座・NISA口座の開設

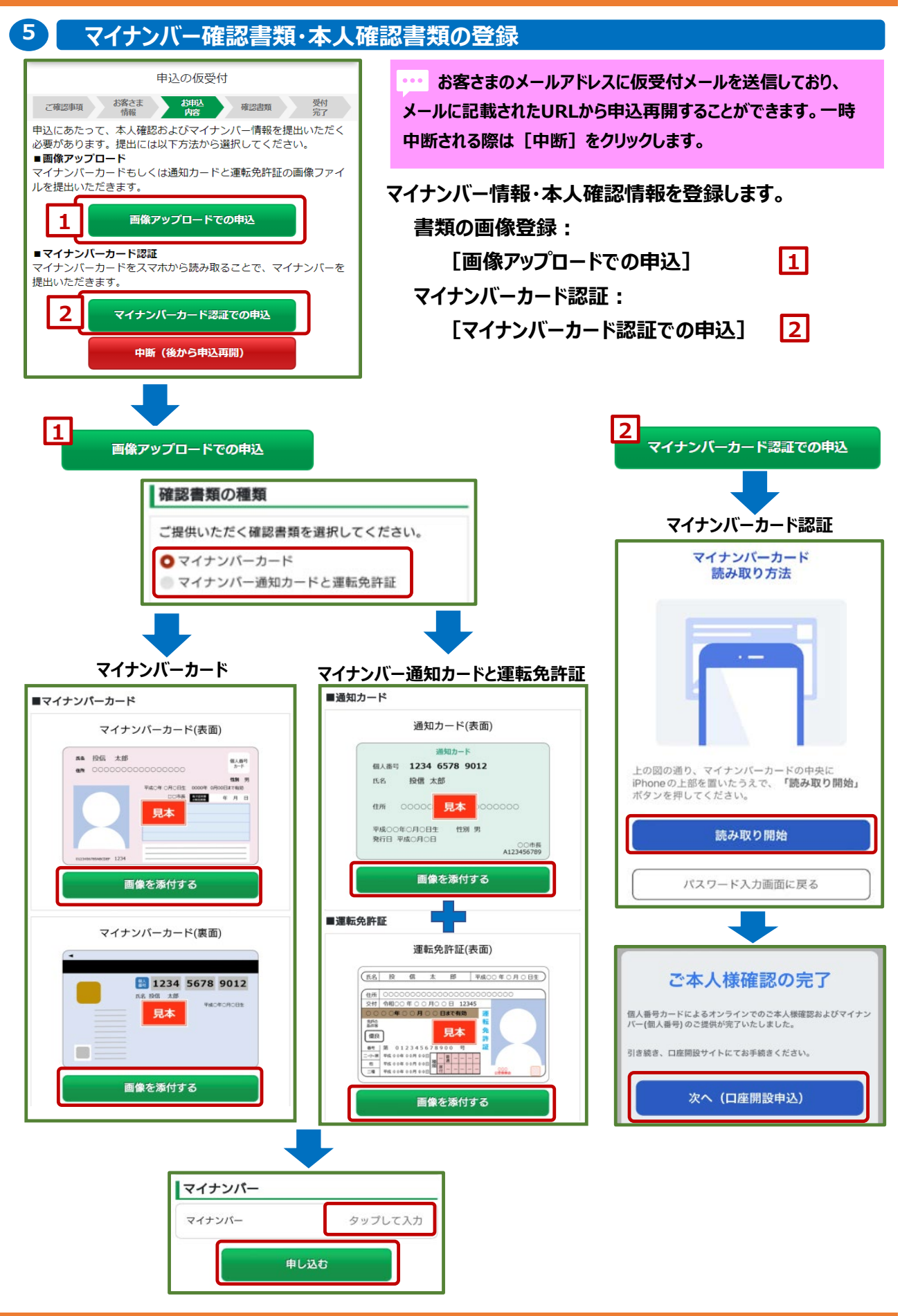

-5-

## Ⅱ.購入

1

#### 購入申込メニュー

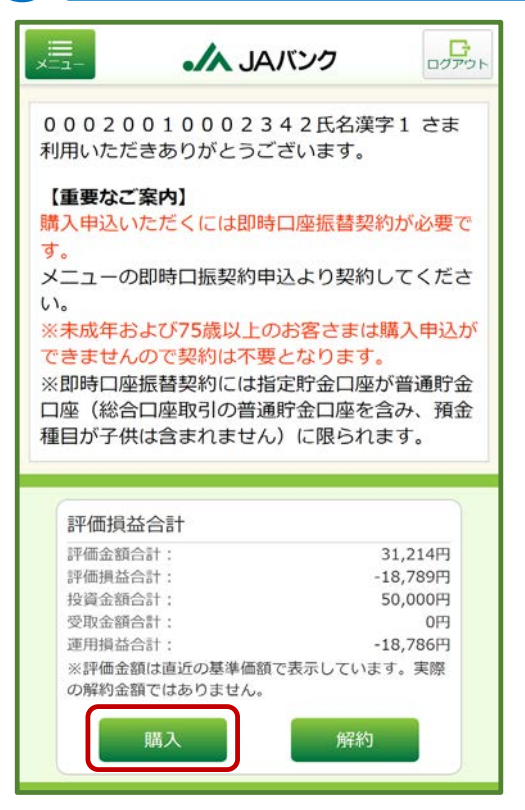

[購入] をクリックします。

| 🊹 購入申込の際は、  | トップページ       |       |  |
|-------------|--------------|-------|--|
| 即時口振契約が必要と  | 山投資信託        |       |  |
| なります。       | ファンド一覧       |       |  |
| < [-ב=א]    | 🖫 取引         |       |  |
| [即時口振契約申込]  | 購入           | 解約    |  |
| より申込してください。 | スイッチング       |       |  |
|             | 注文照会/取消      |       |  |
|             | 🔅 投信つみたてサービス | t.    |  |
|             | 申込           | 照会/変更 |  |
|             | 🔓 申込         |       |  |
|             | NISA口座開設申込   |       |  |
|             | 即時口振契約申込     |       |  |
|             |              |       |  |

申込受付締切時刻は営業日15時となります。非営業日もし • • • くは15時以降の申込は翌営業日の扱いとなります。

|                                           | ▲ JAバンク                                                             |
|-------------------------------------------|---------------------------------------------------------------------|
|                                           | お客さま情報入力                                                            |
| 以下のアンケー<br>※ 投資信託の!<br>は、お客さまの<br>的などをお答え | - トにお答えください。<br>取引契約をさせていただく際に<br>D知識、経験、財産の状況、投資目<br>といただく必要があります。 |
| 基本情報                                      |                                                                     |
| 保有金融<br>資産額                               | 3,000万円未満 >                                                         |
| 普通・定期<br>預貯金等                             | 500<br>万円                                                           |
| リスク性<br>金融商品                              | 100<br>万円                                                           |
| ご年収                                       | 500万円未満 >                                                           |
| ご年収                                       | 50<br>万円                                                            |
| 住宅ローン 以外の                                 | 0<br>万円                                                             |

2 お客さま情報の入力

お客さま情報として投資信託取引に関する質問項目 [保有金融資産・年収・投資意向等] を入力します。

## 3 ファンドの選択

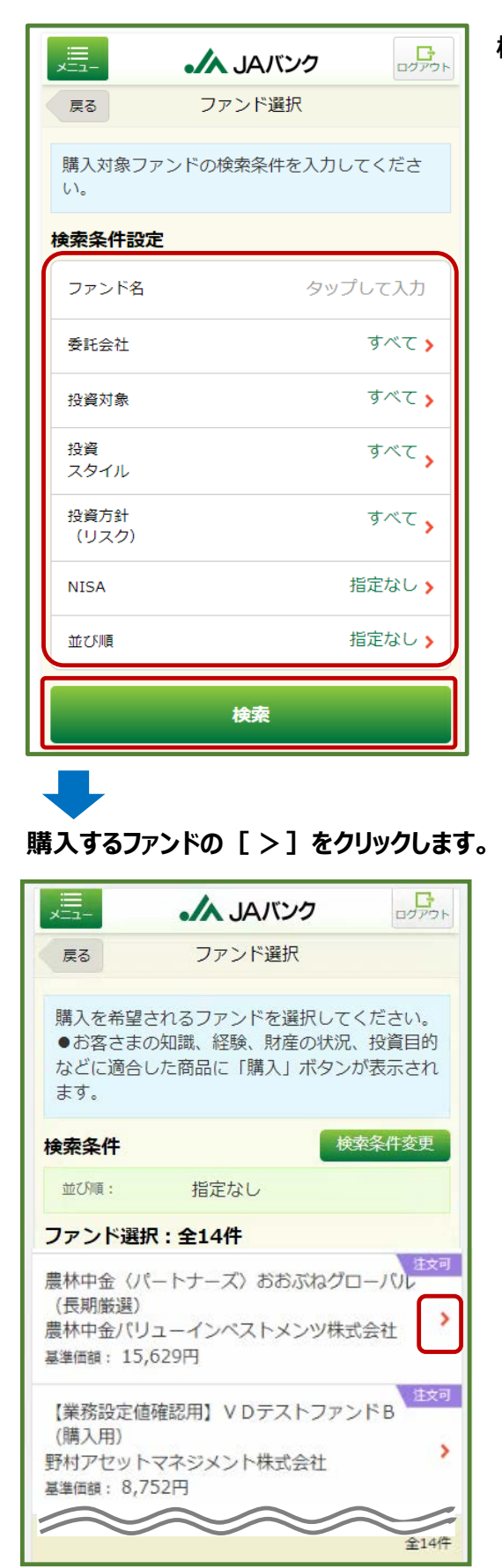

#### 検索条件を入力してファンドを[検索]をクリックします。

## ファンド情報を確認して [購入] をクリックします。

|                       | אניקנים געאבע ביילים            |   |  |  |
|-----------------------|---------------------------------|---|--|--|
| 戻る                    | ファンド選択                          |   |  |  |
| ファンド名                 | 【業務設定値確認用】 V Dテス<br>トファンドB(購入用) |   |  |  |
| ファンド<br>情報            |                                 |   |  |  |
| 委託会社                  | 野村アセットマネジメント株式<br>会社            |   |  |  |
| 投資対象                  | バランス                            |   |  |  |
| 投資<br>スタイル            | -                               |   |  |  |
| 投資方針<br>(リスク)         | 安定型                             |   |  |  |
| ● 購入:申                | 込手数料 (税込)                       |   |  |  |
| <b>店頭</b><br>手数料はあり:  | ません。                            |   |  |  |
| <b>ネット</b><br>手数料はあり: | <b>ネット</b><br>手数料はありません。        |   |  |  |
|                       | 購入                              | ) |  |  |

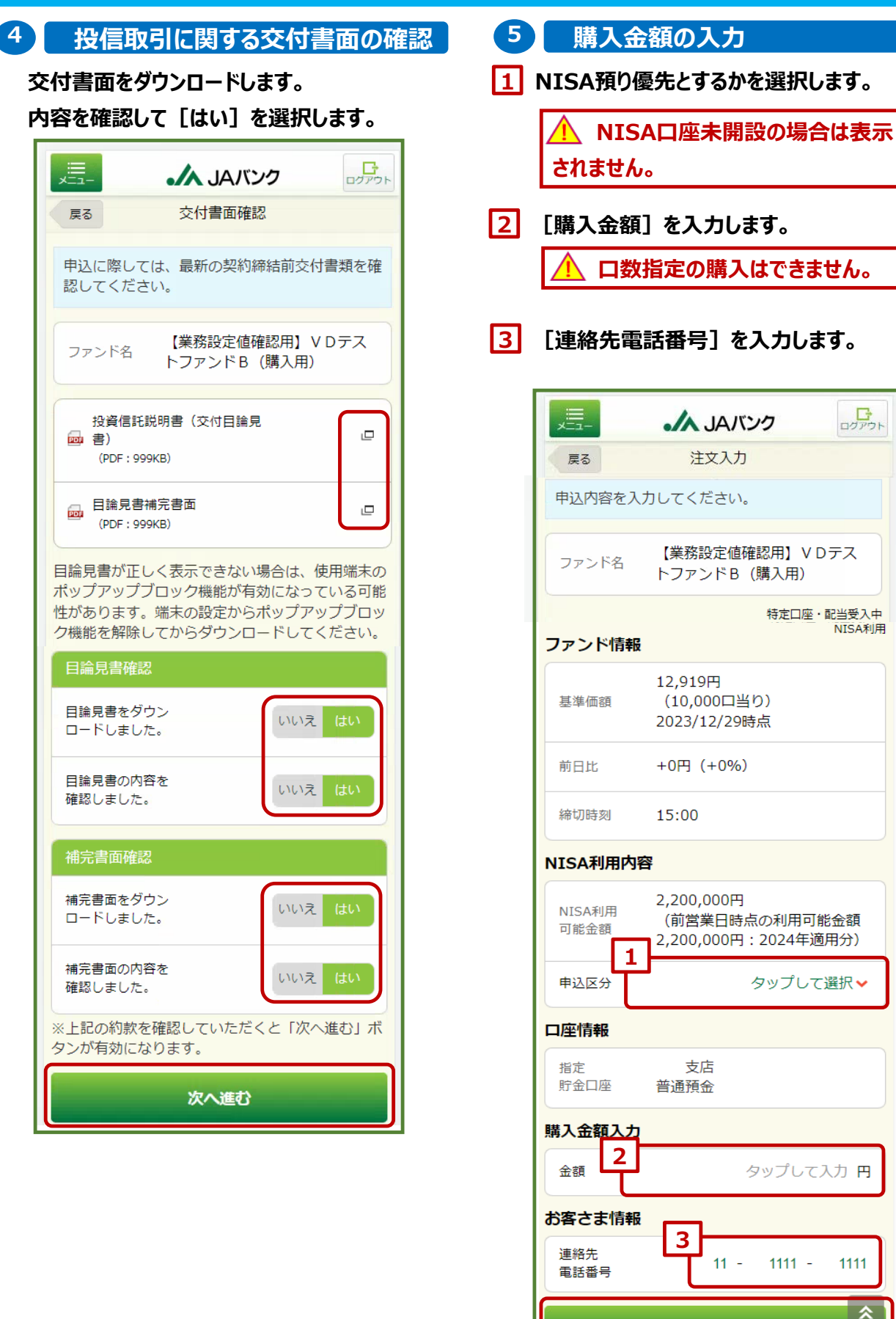

次へ進む

## 6 分配金取扱方法の選択

分配金取扱方法を [再投資] か [受取] を選択します。

## ▲ 今回購入するファンドを既に保 有している場合、保有分も含めた取扱 方法となります。

|                                                   | ・ JAバンク                                                                                |
|---------------------------------------------------|----------------------------------------------------------------------------------------|
| 戻る                                                | 分配金取扱入力                                                                                |
| 分配金の取<br>了した場合、<br>す。<br>分配金の取<br>を複数回変<br>のが適用され | 双方法変更の締め時間までに受付が完<br>本日以降の決算から適用となりま<br>双方法変更の締め時間までに受取方法<br>更された場合は、最後に変更されたも<br>れます。 |
| ファンド名                                             | 【業務設定値確認用】 V Dテス<br>トファンドB(購入用)                                                        |
| 分配金取扱力                                            | 污法                                                                                     |
| 現在の設定                                             | 再投資                                                                                    |
| 分配金<br>取扱方法                                       | 再投資 受取                                                                                 |
| 当該ファンド<br>このファンド<br>め、分配金が<br>ださい。                | は分配金自動再投資型ファンドです。<br>について、既に保有している残高も含<br>発生した場合の取扱方法を指定してく                            |
|                                                   | 入力内容を確認                                                                                |
|                                                   |                                                                                        |

・・・ 既に一般NISA預りで今回購入ファンドを保有 している場合、 [再投資]を選択されると一般 NISA預りに対する分配金は課税預りでの再投資 となります。

#### (以下のワーニングが表示されます)

 2024年以降、一般NISA預り、つみたて NISA預りに対する分配金の再投資は課税扱 いとなります。(MWAD0510101\_002)

## 7 購入申込の確定

## 購入申込内容を確認して [取引パスワード]を入力します。

|                                                    | א אפארע באאגע באגע אויאבע                            |  |  |  |
|----------------------------------------------------|------------------------------------------------------|--|--|--|
| 展る                                                 | 注文內容確認                                               |  |  |  |
| 申込内容を確認                                            | <b>忍してください。</b>                                      |  |  |  |
| ファンド名                                              | 【業務設定値確認用】 V Dテス<br>トファンド B(購入用)                     |  |  |  |
| ファンド情報                                             | 特定口座・配当受入中<br>NISA利用                                 |  |  |  |
| 基準価額<br>※1                                         | 12,919円<br>(10,000口当り)<br>2023/12/29時点               |  |  |  |
| 前日比                                                | +0円(+0%)                                             |  |  |  |
| 締切時刻                                               | 15:00                                                |  |  |  |
| 申込内容                                               |                                                      |  |  |  |
| 申込区分                                               | 購入(NISA預り優先)                                         |  |  |  |
| NISA利用<br>可能金額                                     | 2,150,811円<br>(前営業日時点の利用可能金額<br>2,200,000円:2024年適用分) |  |  |  |
| 申込金額                                               | 50,000 円                                             |  |  |  |
| 約定金額<br>※1                                         | 49,189円<br>(約定口数:38,075口)                            |  |  |  |
| 申込<br>手数料<br>※1                                    | 811円                                                 |  |  |  |
| 建钨合物                                               |                                                      |  |  |  |
| 分配金取扱                                              |                                                      |  |  |  |
| 申込日                                                | 2024/01/04                                           |  |  |  |
| 取扱方法                                               | 再投資                                                  |  |  |  |
| 分配金取扱方法を変更した場合、既に保有している<br>残高も含めて反映されますので注意してください。 |                                                      |  |  |  |
| 取引パスワー                                             | ド タップして入力                                            |  |  |  |
|                                                    | 購入申込を実行                                              |  |  |  |

## Ⅲ. 解約

1

#### 解約申込メニュー

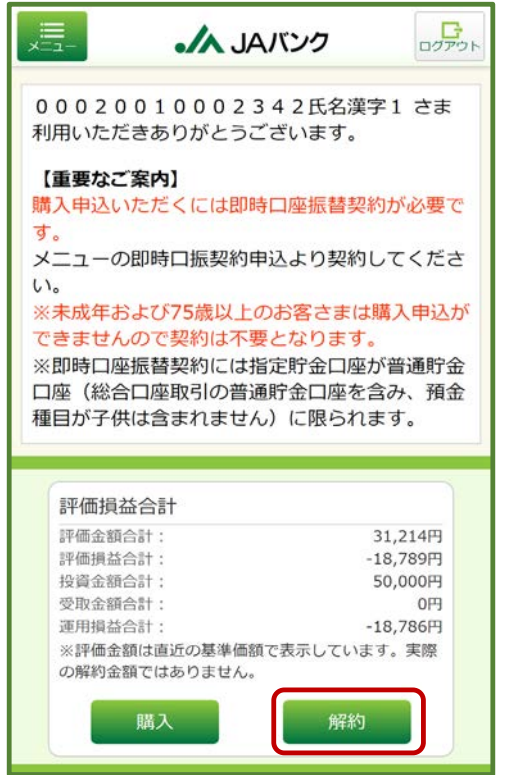

[解約]をクリックします。 ・・・ 申込受付締切時刻は営業日15時となります。非営業日もし くは15時以降の申込は翌営業日の扱いとなります。

↓ つみたてサービス契約による保有ファンドを解約
申込した場合、つみたてサービス契約内容に基づく買
付は継続されますので、必要に応じてつみたてサービス
の廃止契約を申込してください。
つみたてサービス契約 [廃止契約] ・・・ ● P.16

2 保有ファンドの選択

解約するファンドの[>]をクリックします。

| <u>بت</u>                                   | JAバンク        |  |  |
|---------------------------------------------|--------------|--|--|
| 解                                           | 約一覧          |  |  |
| お客さまの預り明細をファンド毎に表示していま<br>す。詳細表示からは申込ができます。 |              |  |  |
| 預り明細一覧 : 全1件                                | 2018/01/16基準 |  |  |
| 【業務設定値確認用】<br>(購入用)                         | V Dテストファンド B |  |  |
| 残高口数:                                       | 1,119,338口   |  |  |
| 評価金額:                                       | 979,645円 >   |  |  |
| 評価損益:                                       | -10,213,735円 |  |  |
| 運用損益:                                       | 979,545円     |  |  |
|                                             | 全1件          |  |  |

預り明細を確認して[解約]をクリックしま

ъ

| ×==-                        | JAバンク                     | ログ    |
|-----------------------------|---------------------------|-------|
| 戻る                          | 預り明細                      |       |
| ファンド名                       | 【業務設定値確認用】<br>トファンドB(購入用) | V Dテス |
| <b>寺定預り</b><br>2018/01/16基2 | ŧ.                        |       |
| 残高口数                        | 1,119,338□                |       |
| 投資金額                        | 100円                      |       |
| 受取金額                        | 0円                        |       |
| 運用損益                        | 979,545円                  |       |
| 分配金<br>取扱方法                 | 再投資                       |       |
|                             | 解約                        |       |

## 3 解約口数の入力

[一部解約]か[全部解約]を選択します。 一部解約を選択する場合、[解約口数]を 入力します。

[連絡先電話番号] を入力します。

|             | ・ JAバンク                               |
|-------------|---------------------------------------|
| 戻る          | 解約入力                                  |
| ファンド名       | 【業務設定値確認用】 V Dテス<br>トファンド B(購入用)      |
| ファンド情報      | 特定口座・配当受入「                            |
| 解約価額        | 8,746円<br>(10,000口当り)<br>2018/01/16時点 |
| 前日比         | w.                                    |
| 締切時刻        | 15:30                                 |
| 残高口数        | 1,119,338口 (特定預り)                     |
| <b>赵内容</b>  |                                       |
| (           | 一部解約 全部解約                             |
| 解約可能<br>口数  | 619,207 口 (概算)                        |
| 解約口数        | タップして入力 ロ                             |
| 口座情報        |                                       |
| 指定<br>貯金口座  | 0 0 1 部店<br>普通預金 1234567              |
| 連絡先         |                                       |
| 連絡先<br>電話番号 | 03 - 9876 - 5432                      |
|             |                                       |

## 4 解約申込の確定

解約申込内容を確認して [取引パスワー ド] を入力します。

|                                    | JAバンク                                      | ログアウト      |
|------------------------------------|--------------------------------------------|------------|
| 戻る                                 | 解約確認                                       |            |
| 注文の内容を                             | 確認してください。                                  |            |
| ファンド名                              | 【業務設定値確認用】 V D <sup>-</sup><br>トファンドB(購入用) | テス         |
| 申込内容                               | 特定口座・西                                     | 记当受入中      |
| 申込区分                               | 解約(特定)                                     |            |
| 申込口数                               | 600,000 口                                  |            |
| 解約価額<br>※1                         | 8,746円<br>(10,000口当り)<br>2018/01/16時点      |            |
| 取得単価/<br>個別元本                      | 100,000円                                   |            |
| 約定金額<br>※1                         | 524,760円<br>(約定口数:600,000口)                |            |
| 受渡金額<br>※1                         | 524,760円                                   |            |
| 売却損益<br>※2                         | -5,475,240円                                |            |
| 申込日 ※3                             | 2018/01/17                                 |            |
| 約定日 ※3                             | 2018/01/17                                 |            |
| 受渡日 ※3                             | 2018/01/22                                 |            |
| ※1 前営業日時<br>です。実際の約<br><b>口座情報</b> | 点の解約価額を前提とした参<br>定金額/口数とは異なります             | §考金額<br>す。 |
| 指定<br>貯金口座                         | 0 0 1部店<br>普通預金 1234567                    |            |
| 連絡先                                |                                            |            |
| 連絡先<br>電話番号                        | 03-9876-5432                               |            |
|                                    |                                            |            |
| 取引パスワ-                             | -ド タップして                                   | ር入力        |
|                                    |                                            |            |
|                                    | 解約申込を実行                                    |            |

## Ⅳ. つみたてサービス契約 [新規契約]

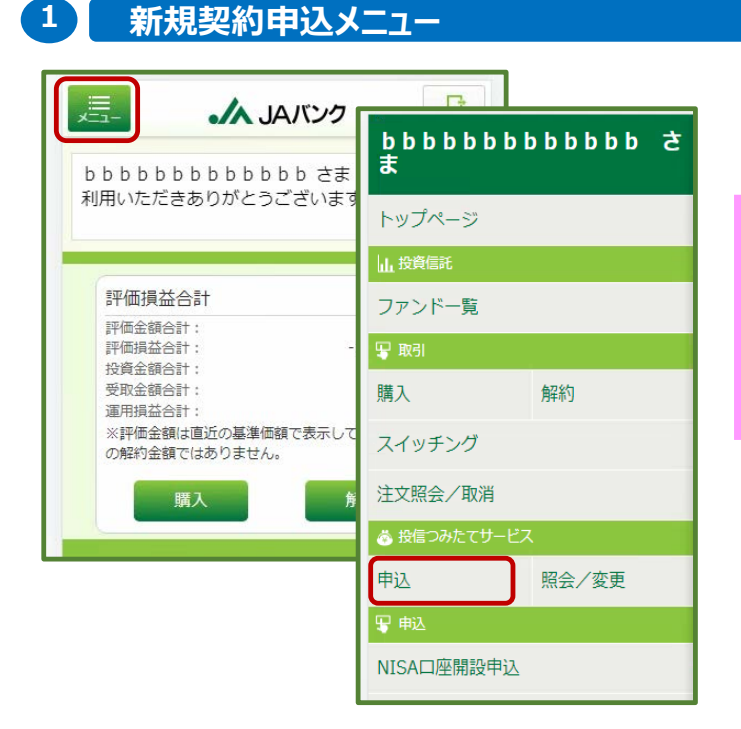

[メニュー] > 投信つみたてサービスの [申込] をクリックします。

申込受付締切時刻は営業日15時となりま
す。非営業日もしくは15時以降の申込は翌営業
日の扱いとなります。

今回申込が「引落日」の5営業日前15時を経 過した場合、翌月以降の適用となります。

#### 2 ファンドの選択

検索条件を入力して[検索]をクリックします。

| <u>_</u>                   |                                | :۲٫۸۵۲ 🚬                                    | ンク -                       |
|----------------------------|--------------------------------|---------------------------------------------|----------------------------|
| ファンドー覧照会                   |                                | ファンドー覧                                      | 照会                         |
| 投信つみたてサービスの<br>条件を入力してください | )契約対象ファンドの検索<br><sup>N</sup> 。 | すべてのファンドを表示して                               | います。                       |
| 金索条件設定                     |                                | 検索条件                                        | 検索条件多                      |
|                            |                                | 並び順: 指定なし                                   |                            |
| ファント名                      | タップして入力                        | ファンド一覧:全38件                                 |                            |
| 委託会社                       | すべて、                           | 累)ダイワ・グローバルREI<br>大和アセットマネジメント株式            | T・オープン<br>C会社              |
| 投資対象                       | すべて、                           | ファンド分類: 海外REIT / スイ<br>積極型                  | シング不可。                     |
| 投資<br>スタイル                 | ৾৽ৼ৾৾৻                         | グローバル・リート・インデッ<br>(資産形成型)                   | クスファンド                     |
| 投資方針<br>(リスク)              | <i>इ</i> र्रर <mark>,</mark>   | 大和アセットマネジメント株式<br>ファンド分類:海外REIT / スイ<br>極刑  | は会社<br>✓ッチング可 ╱            |
| NISA                       | 指定なし>                          | 120 -                                       |                            |
| 並び順                        | 指定なし >                         | グローバル・リート・インデッ<br>(毎月決算型)<br>大和アセットマネジメント株式 | <sup>1</sup> クスファンド<br>t会社 |
| đ                          | 续                              | ファンド分類:海外REIT / スイ<br>極型                    | 'ッチング可 /                   |

#### 新規契約するファンドの [>] をクリックします。

#### Ⅳ. つみたてサービス契約 [新規契約]

| ×=                                                                                                    | <b>人 JAバンク</b>                                       |
|----------------------------------------------------------------------------------------------------|------------------------------------------------------|
| 戻る                                                                                                    | 投信つみたてサービス<br>ファンド詳細                                 |
| 申込いただく<br>をタップして                                                                                                    | 場合は、「新規契約の申込」ボタン<br>ください。                            |
| ファンド名                                                                                                    | つみたてNISAテストファン<br>ド1                                 |
| ファンド情報                                                                                                    | ł                                                    |
|                                                                                                    | 農林中金全共連アセットマネジ                                       |
| 委託会社                                                                                                    | メント株式会社                                              |
| 委託会社<br>投資対象                                                                                                    | メント株式会社 国内株式                                         |
| <ul> <li>委託会社</li> <li>投資対象</li> <li>投資</li> <li>スタイル</li> </ul>                                                                                                    | メント株式会社       国内株式       スイッチング不可                    |
| <ul> <li>              登託会社      </li> <li>             投資対象         </li> <li>             投資         </li> <li>             投資         </li> <li>             投資         </li> <li>             投資         </li> <li>             投資         </li> <li>             投資         </li> <li>             プ         </li> <li>             プ         </li> <li>             プ         </li> <li>             プ         </li> <li>             プ             プ         </li> <li>             プ         </li> <li>             プ         </li> <li>             プ         </li> <li>             プ         </li> <li>             プ         </li> <li>             プ         </li> <li>             プ         </li> <li>             プ             プ         </li> <li>             プ         </li> <li>             プ         </li> <li>             プ         </li> <li>             プ         </li> <li>             プ             プ         </li> <li>             プ         </li> <li>             プ         </li> </ul> <li>             プ         <ul>             プ         </ul></li> <li>             プ         <ul>             プ         </ul></li> <li>             プ         <ul>             プ         </ul></li> <li>             プ         </li> <li>             プ         <ul></ul></li> | メント株式会社       国内株式       スイッチング不可       積極型          |
| <ul> <li>委託会社</li> <li>投資対象</li> <li>投資</li> <li>スタイル</li> <li>投資方針<br/>(リスク)</li> <li>つみたて</li> <li>投資枠</li> </ul>                                                                                                    | メント株式会社       国内株式       スイッチング不可       積極型       対象 |

## 3 お客さま情報の入力

お客さま情報として投資信託取引に関する質 問項目 [保有金融資産・年収・投資意向 等] を入力します。

| 戻る 投信つみ     | ≁たてサービス<br>行規申込 |
|-------------|-----------------|
| 体情報         |                 |
| 保有金融<br>資産額 | 500万円未満,        |
| 普通・定期       | 1000            |
| 預貯金等        | 万円              |
| リスク性        | 1000            |
| 金融商品        | 万円              |
| ご年収         | 500万円未満)        |

| 面の確認                     | ł                                                                                                    |                                                                                                    |
|--------------------------|----------------------------------------------------------------------------------------------------|----------------------------------------------------------------------------------------------------|
| ウンロードし                   | <b>ノます</b> 。                                                                                                    |                                                                                                    |
| て [はい]                   | を選択しま                                                                                                    | ます。                                                                                                    |
| <b>./</b> \ JA/          | ベンク                                                                                                    |                                                                                                    |
| 投信つみたて新規申請               | サービス<br>込                                                                                                    |                                                                                                    |
| は、最新の契約<br>い。            | 的締結前交付書                                                                                                    | 書類を確                                                                                                    |
| グローバル<br>クスファン           | ・リート・イン<br>ド (毎月決算費                                                                                                    | ンデッ<br>型)                                                                                                    |
| 说明書(交付目:                 | 俞見                                                                                                    |                                                                                                    |
| ЭКВ)                     |                                                                                                    |                                                                                                    |
| <sub>甫</sub> 完書面<br>9KB) |                                                                                                    | ₽                                                                                                    |
| 2                        |                                                                                                    |                                                                                                    |
| ウン<br>た。                 | いいえ                                                                                                    | はい                                                                                                    |
| 音を                       |                                                                                                    |                                                                                                    |
|                          | CICIZ                                                                                                    | וגני                                                                                                    |
|                          |                                                                                                    |                                                                                                    |
| さっ                       | いいえ                                                                                                    | はい                                                                                                    |
| 音を                       | いいえ                                                                                                    | はい                                                                                                    |
| とご確認いただく。                | と「次へ進む」ボ                                                                                                    | タンが有効                                                                                                    |
| 次へ進行                     | 8                                                                                                    |                                                                                                    |
|                          | <ul> <li>         面の確認         ウンロードにて         フンロードにて         こして         このたてご         新規申         (は、最新の契約         パレクスファン         説明書(交付目話         (次の目前)         (次の直         アンこ。         See         アンこ。         See         アンこ。         See         アンこ。         See         アンこ。         See         アンこ。         See         アンこ。         See         アンこ。         See         アンこの         アンこの         See         アンこの         アンこの</li></ul> | <b> 古 の 確認</b><br>ウンロードします。<br>て [はい] を選択しま<br>ぶ JAバンク<br>投信つみたてサービス<br>新規申込<br>は、最新の契約締結前交付ま<br>い。<br>グローバリート・イン<br>クスファンド (毎月決算<br>説明書 (交付目論見<br>※8)<br>第完書面<br>※8)<br>たご<br>ないしいえ<br>たいしいえ<br>たいしいえ<br>たいしいえ<br>たいしいえ<br>たいしいえ<br>たいれる<br>たいしいえ<br>たいれる<br>たいれる<br>たれる<br>たたれる<br>たたれる<br>たい注<br>たたれる<br>たたれる<br>たたれる<br>たたれ、<br>たたれる<br>たたれる<br>たたたる<br>たたれる<br>たたれる<br>たたれる<br>たたたる<br>たたたたたたたたたる<br>たたたたたたたたた |

Ⅳ. つみたてサービス契約 [新規契約] 5 契約内容の入力 1 NISA預り優先とするかを選択します。 <u>\_</u> JAバンク 投信つみたてサービス 契約追加入力 戻る 🚺 つみたて投資枠は「つみたて投資枠」と 表示されます。NISA口座未開設の場合は グローバル・リート・インデッ ファンド名 表示されません。 クスファンド (資産形成型) NISA新旧 NISA預り 1 [引落日]・[毎月の引落金額]を入力 成長投資枠優先しない NISA預り優先 します。 取引内容 3 積増を設定する場合、「積増月」・「積増金 2 引落日 20日~ 額]を入力します。 毎月の つみたて投資枠の積増設定は年2回 5000円 引落金額 となります。 半角数字 5.000円以上 積増金額は、「毎月の引落金額+積増 1,000円単位 金額の合計値」ではなく、「積増金額」のみ **積増月1の設定** 3 を入力します。 増額積立 あり 🔵 設定 増額 4 [連絡先電話番号]を入力します。 6月~ 積立月 增額 3000円 積立金額 5 つみたて契約期間を設定する場合、「終了年 半角数字 1,000円以上 月]を入力します。 1,000円単位 積増月2の設定 増額積立 なし 設定 口座情報 001部店 指定 貯金口座 普通預金 1234567 連絡先 4 連絡先 123 -4567 -8910 電話番号 終了年月 5 終了年月 - 月 無期限 年 次へ進む

-14-

#### Ⅳ. つみたてサービス契約 [新規契約]

## 6 分配金取扱方法の選択

分配金取扱方法を [再投資] か [受取] のどちらかを選択します。

▲ 今回購入するファンドを既に保 有している場合、保有分も含めた取扱 方法となります。

ログアウト JAバンク 投信つみたてサービス 新規申込 戻る ファンド締め時間までに受付が完了した場合、本 日以降の決算から適用となります。ファンド締め 時間までに受取方法を複数回変更された場合は、 最後に変更されたものが適用されます。 グローバル・リート・インデッ ファンド名 クスファンド (毎月決算型) 分配金の取扱方法 再投資 現在の設定 分配金 再投資 受取 取扱方法 当該ファンドは分配金自動再投資型ファンドです。 このファンドについて、既に保有している残高も含 め、分配金が発生した場合の受取方法を指定してく ださい。 申込内容を照会

既に一般NISA預り・つみたてNISA預りで今 回購入ファンドを保有している場合、[再投資]を 選択されると一般NISA預り・つみたてNISA預りに 対する分配金は課税預りでの再投資となります。 (以下のワーニングが表示されます)

✓ 2024年以降、一般NISA預り、つみたて NISA預りに対する分配金の再投資は課税扱 いとなります。(MWAD0510101\_002)

#### 7 契約申込の確定

#### 契約申込内容を確認して「取引パスワー

#### ド]を入力します。

| ,=<br>*==-         | אלילים                               |
|--------------------|--------------------------------------|
| 戻る                 | 投信つみたてサービス<br>契約追加確認                 |
| ファンド名              | グローバル・リート・インデッ<br>クスファンド (毎月決算型)     |
| 申込日                |                                      |
| 申込日                | 2024/01/05                           |
| 適用期間               |                                      |
| 開始年月               | 2024年1月                              |
| 終了年月               | 無期限                                  |
| NISA預り             | NISA利用                               |
| NISA預り優先           | つみたて投資枠                              |
| 申込内容               |                                      |
| 引落日                | 20日                                  |
| 毎月の<br>引落金額        | 10,000円<br>(税込手数料:0円)                |
| 積増月1の設定            | Ē                                    |
| 増額積立<br>設定         | あり                                   |
| 増額<br>積立月          | 4月                                   |
| <b></b>            | 1 000円                               |
| 分配金の取扱             | 方法                                   |
| 分配金取扱<br>方法申込日     | 2024/01/04                           |
| 分配金<br>取扱方法        | 再投資                                  |
| 分配金取扱方法<br>残高も含めて反 | を変更した場合、既に保有している<br>映されますので注意してください。 |
| 取引パスワー             | ド タップレて入力                            |
|                    | 新規契約を申込                              |

## V. つみたてサービス契約 [変更契約/廃止契約]

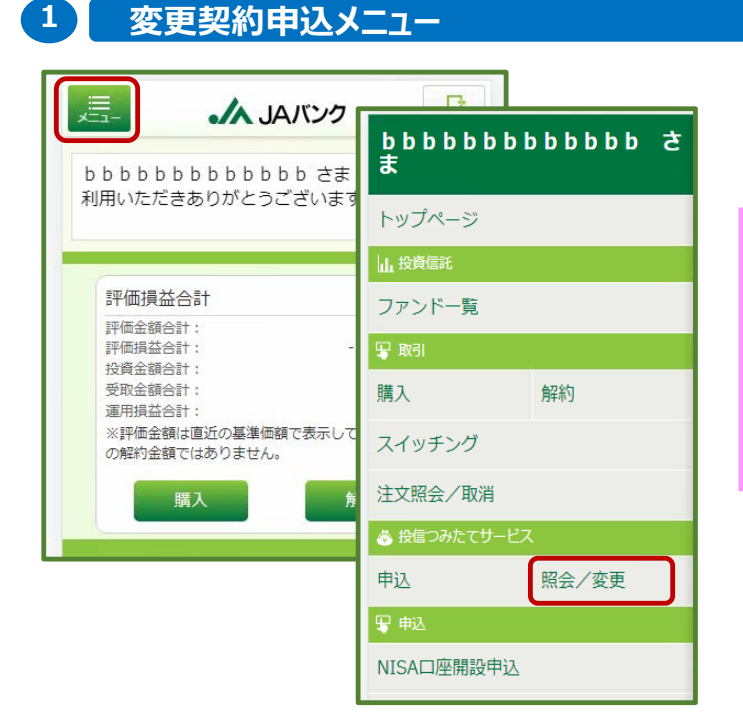

[メニュー] >投信つみたてサービスの [照会/変更] をクリックします。

申込受付締切時刻は営業日15時となります。非営業日もしくは15時以降の申込は翌営業日の扱いとなります。

今回申込が変更前契約の「引落日」の5営業日 前15時を経過した場合、翌月以降の適用となり ます。

| うめにしサービス契約の選択                                             |                       |
|-----------------------------------------------------------|-----------------------|
| 変更契約もしくは廃止契約する契約の                                         | 契約内容を確認して以下をクリックします。  |
| L >」 をクリックします。                                            | 1 変更契約: 【契約の変更】 📍 🕑   |
|                                                           | 2 廃止契約:[契約の廃止] 🔷 💙    |
| 」 JAバンク                                                   |                       |
| 投信つみたてサービス<br>契約一覧照会                                      | 戻る 投信つみたてサービス<br>契約詳細 |
| 新規契約の申込                                                   | NISA利用<br>契約内容        |
| NISA利用<br>ご契約一覧 当日由以一覧                                    | 契約番号 0004             |
| 投信つみたてサービスの契約状況:全2件                                       | ファンド名<br>ア 500        |
| 契約番号 0002 契約<br>【業務設定値確認用】追加型株投66806200<br>毎月の引落金額10,000円 | NISA預り つみたて投資枠優先      |
| 引落日:10日<br>適用期間:2017年1月~無期限                               | 引落日 10日               |
| <sub>契約番号</sub> 0005 <u>契約中</u><br>【業務設定値確認用】フィデリティ・日本小   | 毎月の<br>引落金額 20,000円   |
| 型株・ファンド<br>毎月の引落金額10,000円<br>引落日:10日                      | 積増月<br>積増金額1 なし       |
| 這用期間:2017年1月~無期限                                          |                       |
| 全2件                                                       | 1 契約の変更               |
|                                                           | 2 契約の廃止               |

-16-

## 3 お客さま情報の入力 [変更契約]

お客さま情報として投資信託取引に関する 質問項目 [保有金融資産・年収・投資意 向等] を入力します。

| 戻る 投信つみ<br>変 | たてサービス<br>更申込 |
|--------------|---------------|
| 基本情報         |               |
| 保有金融<br>資産額  | 500万円未満       |
| 普通・定期        | 1000          |
| 預貯金等         | 万円            |
| リスク性         | 1000          |
| 金融商品         | 万円            |
| ご年収          | 500万円未満)      |
| ご在収          | 200           |
| C TAX        | 万円            |

## 4 交付書面の確認 [変更契約]

#### 交付書面をダウンロードします。 内容を確認して [はい] を選択します。

| ,==<br>,×==-           | مر المراجعة المراجعة المراجعة المراجعة المراجعة المراجعة المراجعة المراجعة المراجعة المراجعة المراجعة المراجعة | 0       | -0770F |
|------------------------|----------------------------------------------------------------------------------------------------|---------|--------|
| 戻る                     | 投信つみたてサー<br>変更申込                                                                                               | ビス      |        |
| 申込に際し<br>認してくだ         | ては、最新の契約締<br>さい。                                                                                               | 結前交付書   | 類を確    |
| ファンド名                  | 【業務設定値確<br>投66806200                                                                                           | 認用】追加   | 型株     |
| 投資信調<br>國書)<br>(PDF: 9 | 任説明書(交付目論見<br>099KB)                                                                                           |         | P      |
| □目論見書<br>(PDF: 9       | 書補完書面<br>999KB)                                                                                                |         | ₽      |
| 目論見書確                  | 認                                                                                                    |         |        |
| 目論見書を<br>ロードしまし        | ダウン<br>した。                                                                                                    | いいえ     | はい     |
| 目論見書のF<br>確認しました       | 内容を<br>た。                                                                                                    | いいえ     | はい     |
| 補完書面確                  | 197]<br>Ro                                                                                                    |         |        |
| 補完書面をな<br>ロードしまし       | ダウン<br>した。                                                                                                    | いいえ     | はい     |
| 補完書面のP<br>確認しました       | 内容を<br>こ。                                                                                                    | いいえ     | はい     |
| ※上記の目論見れ<br>になります。     | 書をご確認いただくと「                                                                                                    | 次へ進む」ボタ | シが有効   |
|                        | 次へ進む                                                                                                    |         |        |

#### V. つみたてサービス契約「変更契約/廃止契約] 5 契約内容の入力「変更契約] 1 NISA預りを「優先するか」・「優先しない」 DOPON ▲ JAバンク 投信つみたてサービス 変更申込 を選択します。 戻る 🥂 つみたて投資枠は「つみたて投資枠」と NISA利用 NISA預り 表示されます。NISA口座未開設の場合は 1 表示されません。 成長投資枠優先しない NISA預り優先 取引内容 [1] 3 [1] 3 [2] 「引落日」・「毎月の引落金額」を入力 2 引落日 20日~ します。 毎月の 50000 円 引落余額 3 積増設定を行う場合、 [積増月] ・ [積増金 半角数字 5,000円以上 1.000円単位 額〕を入力します。 **積増月1の設定** つみたて投資枠の積増設定は年2回 3 となります。 増額積立 あり 🦳 設定 積増金額は、「毎月の引落金額+積増 増額 6月~ 金額の合計値」ではなく、「積増金額」のみ 積立月 を入力します。 増額 10000 円 積立金額 半角数字 1,000円以上 4 [連絡先電話番号] を入力します。 1,000円単位 積増月2の設定 増額積立 なし 変更申込では、新規申込にて選択した分 設定 配金取扱方法は変更できません。保有残高照会 適用期間 より変更申込してください。 間始年月 2024年1月 各種照会「資産管理] >保有残高照会 ・・・ 🚺 P.21 終了年月 無期限 口座情報 支店 指定 貯金口座 普通預金 連絡先 4 連絡先 11 -1111 -1111 電話番号 申込内容を照会

|             | <b>いります。</b>                             |   |
|-------------|------------------------------------------|---|
|             |                                          | _ |
| <b>美</b> る  | は信つみたてサービス<br>変更申込                       |   |
| 内容を確認し      | してください。                                  |   |
| ファンド名       | 【業務設定値確認用】フィデリ<br>ティ・日本小型株・ファンド          |   |
| 込日          |                                          |   |
| 申込日         | 2024/01/05                               |   |
| 更反映月        |                                          |   |
| 反映月         | 2024年2月                                  |   |
| 用期間         |                                          |   |
| 開始年月        | 2024年1月                                  |   |
| 終了年月        | 無明限                                      |   |
| ISA預り       | NISA利用                                   |   |
| NISA預り優労    | も つみたて投資枠                                |   |
| 这内容         |                                          |   |
| 引落日         | 중更前 10日<br>答更後 20日                       |   |
| 毎月の<br>引落金額 | ◎医前 20,000円<br>◎医● 50,000円<br>(税込手数料:0円) |   |
| 増月1の設       | 定                                        |   |
| 増額積立<br>設定  | <u>変更崩</u> なし<br><u>変更後</u> あり           |   |
| 144.95      | <b>安</b> 更崩                              |   |

## V. つみたてサービス契約 [変更契約/廃止契約]

7 契約申込の確定 [廃止契約]

契約申込内容を確認して[取引パスワー ド]を入力します。

▲ [申込後の終了年月] まで契約に
基づく買付が行われます。

| 三<br>二<br>天<br>る | よ JAバンク<br>投信つみたてサービス<br>廃止     |
|------------------|---------------------------------|
| 内容を確認し           | ってください。                         |
| ファンド名            | 【業務設定値確認用】フィデリ<br>ティ・日本小型株・ファンド |
| 申込内容             |                                 |
| 申込日              | 2024/01/05                      |
| NISA預り           | 成長投資枠優先                         |
| 引落日              | 10日                             |
| 毎月の<br>引落金額      | 10,000円                         |
| 積增月<br>積増金額1     | なし                              |
| 積増月<br>積増金額2     | なし                              |
| 申込前の<br>終了年月     | 無期限                             |
| 申込後の<br>終了年月     | 2024年1月                         |
| 指定<br>貯金口座       | 支店<br>普通預金                      |
| 連絡先<br>電話番号      |                                 |
| つみたては、<br>す。     | 「申込後の終了年月」まで行われま                |
| 取引パスワー           | - F タッブして入力                     |
| 投信つ              | みたてサービス契約を廃止                    |

## 

各種照会メニュー

1

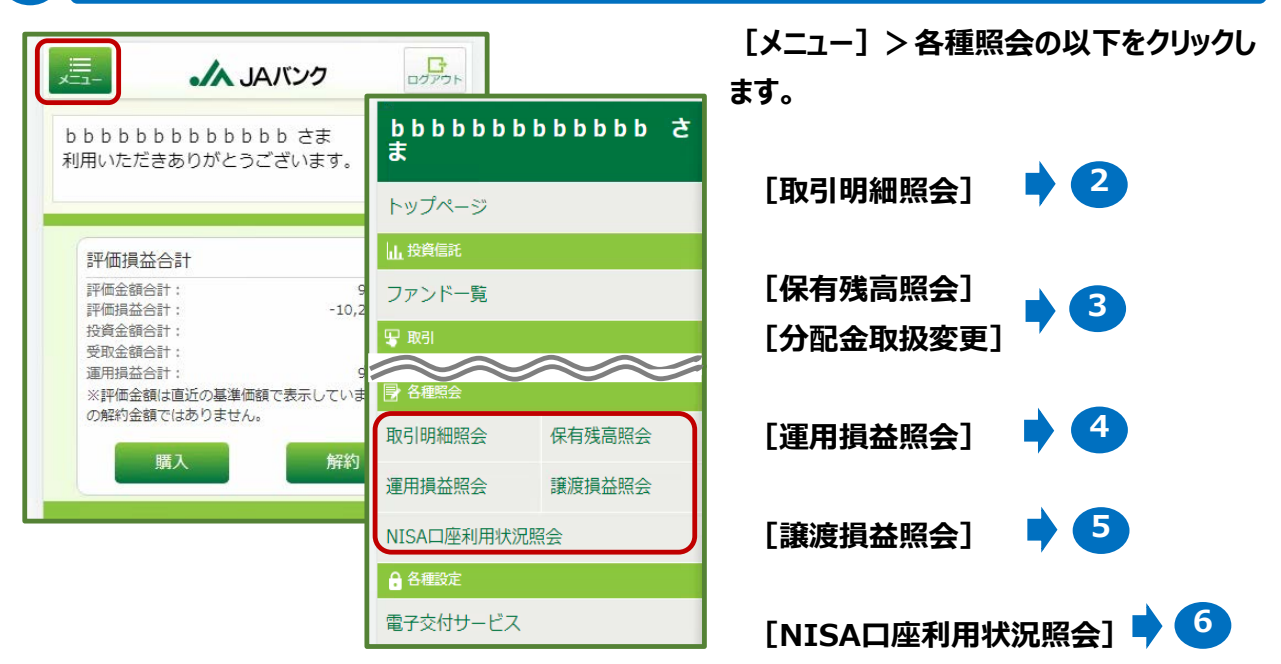

#### 2 取引明細照会

[検索条件変更] で条件を入力、照会する 明細の [>] をクリックします。

|                                                      | JA JA                        | バンク              | ログア                 | 21 |
|------------------------------------------------------|------------------------------|------------------|---------------------|----|
|                                                      | 取引履用                         | 歷照会              |                     |    |
| 検索条件                                                 |                              |                  | 検索条件変更              |    |
| 基準:<br>期間:<br>申込:<br>並び順;                            | 約定日<br>2023/1<br>すべて<br>日付が新 | 2/01~202<br>Fしい順 | 4/01/04             |    |
| 取引明細:全                                               | 2件                           |                  |                     |    |
| HSBC世界<br>金提示型)<br>約定日:2024/(<br>申込区分:解約<br>預り区分:NIS | 資産選抜 川<br>01/04<br>り<br>SA預り | 双穫コース<br>受渡日:    | (予想分配<br>2024/01/09 | >  |
| HSBC世界<br>金提示型)                                      | 資産選抜                         | 双穫コース            | (予想分配               |    |
| 約定日:2024/(<br>申込区分: 解約<br>預り区分: NIS                  | 01/04<br>り<br>SA預り           | 受渡日:             | 2024/01/09          | >  |
|                                                      |                              |                  | 全 2                 | 件  |
|                                                      | 検索条(                         | 牛変更              |                     |    |

#### 取引内容が表示されます。

| ,=        | JAバンク                     | ביקיים              |
|-----------|---------------------------|---------------------|
| 戻る        | 取引履歴詳細                    |                     |
| 对内容       |                           |                     |
| ファンド名     | HSBC世界資産選抜<br>ース(予想分配金提示型 | <mark>収穫コ</mark> 型) |
| 申込区分      | 解約                        |                     |
| 預り区分      | NISA預り                    |                     |
| 約定口数      | 200,000□                  |                     |
| 約定単価      | 9,503円                    |                     |
| 約定金額      | 190,060円                  |                     |
| 手数料<br>など | 0円                        |                     |
| 取得単価      | 10,000円                   |                     |
| 個別元本      | 200,000円                  |                     |
| 所得税       | 0円                        |                     |

## 3 保有残高照会

評価損益合計が表示されます。 預り明細を確認する場合、 [預り残高明 細を照会] をクリックします。

| لد 🔨 🔁                      | ヘバンク    | ופיענים  |
|-----------------------------|---------|----------|
| 評価損                         | 益合計     |          |
| 評価損益合計                      |         |          |
| 評価金額合計:                     | 4       | 465,870円 |
| 評価損益合計:                     |         | 65,870円  |
| 投資金額合計:                     | 2       | 250,000円 |
| 受取金額合計:                     |         | 46,382円  |
| 運用損益合計:                     | 2       | 262,252円 |
| ※評価全額は直近の基準価額で表<br>ではありません。 | 示しています。 | 実際の解約全部  |
| 預り残高明                       | 細を照会    |          |

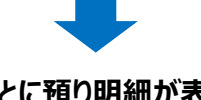

ファンドごとに預り明細が表示されます。 詳細を確認する場合、ファンドを選択して

[>]をクリックします。

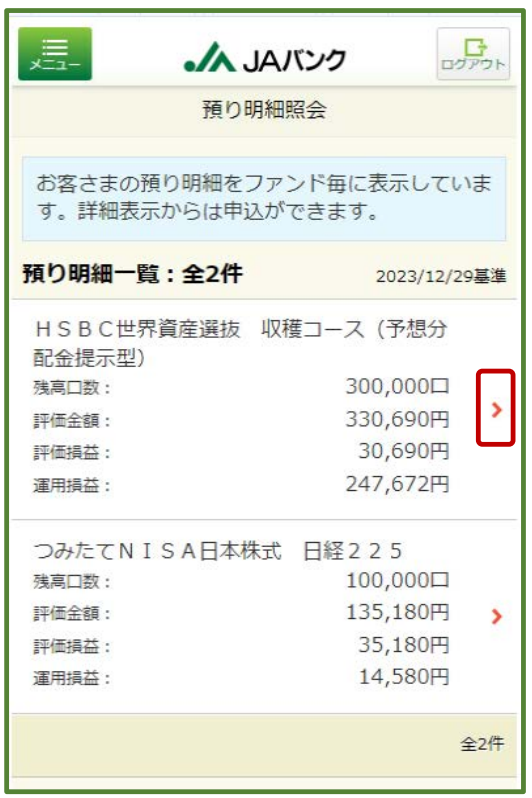

ファンドの預り詳細が表示されます。
1 適用年別のNISA預りを確認

| 2 | 分配金取扱万法の変更 |
|---|------------|
|   |            |

| 戻る         ファンド名         NISA預り         2023/12/29基準         残高口数         個別元本         取得単価         基準価額         解約価額         評価金額 | 預り明細 HSBC世界資産選抜 収穫コース(予想分配金提示型) 300,000口 100,000円           |  |  |
|----------------------------------------------------------------------------------------------------|-------------------------------------------------------------|--|--|
| ファンド名         NISA預り         2023/12/29基準         残高口数         個別元本         取得単価         基準価額         解約価額         評価金額            | H S B C 世界資産選抜 収穫コ<br>ース (予想分配金提示型)<br>300,000口<br>100,000円 |  |  |
| NISA預り<br>2023/12/29基準<br>残高口数<br>個別元本<br>取得単価<br>基準価額<br>解約価額<br>評価金額                                                             | 300,000口<br>100,000円                                        |  |  |
| 残高口数       個別元本       取得単価       基準価額       解約価額       評価金額                                                                        | 300,000口<br>100,000円                                        |  |  |
| 個別元本       取得単価       基準価額       解約価額       評価金額                                                                                   | 100,000円                                                    |  |  |
| 取得単価<br>基準価額<br>解約価額<br>評価金額                                                                                                    |                                                             |  |  |
| 基準価額<br>解約価額<br>評価金額                                                                                                    | 10,000円                                                     |  |  |
| 解約価額<br>評価金額                                                                                                    | 11,023円 (1万口当り)                                             |  |  |
| 評価金額                                                                                                    | 11,023円 (1万口当り)                                             |  |  |
|                                                                                                    | 330,690円                                                    |  |  |
| 評価損益                                                                                                    | 30,690円                                                     |  |  |
| 投資金額                                                                                                    | 100,000円                                                    |  |  |
| 受取金額                                                                                                    | 16,982円                                                     |  |  |
| 運用損益                                                                                                    | 247,672円                                                    |  |  |
| $\sim$                                                                                                    | $\gg \sim \sim$                                             |  |  |
| 受取金額                                                                                                    | 16,982円                                                     |  |  |
| 運用損益                                                                                                    | 247,672円                                                    |  |  |
| 分配金<br>取扱方法                                                                                                    | 受取                                                          |  |  |
| ※ 投信つみた                                                                                                    | てサービスあり / NISA優先                                            |  |  |
| 1 適用年                                                                                                    | 1 適用年別<br>解約                                                |  |  |
|                                                                                                    |                                                             |  |  |
| 2 🕀                                                                                                    | 購入                                                          |  |  |

## 3 保有残高照会(続き)

## 1 適用年別のNISA預りを確認

#### NISA預りの適用年別が表示されます。

|                                                             | 人 JAバンク                       | <b>ロ</b> クアウト      |
|-------------------------------------------------------------|-------------------------------|--------------------|
| 戻る                                                          | 適用年別<br>NISA預り残高              |                    |
| 非課税適用期間                                                     |                               |                    |
| • 2020年<br>2020年1月                                          | 31日~2020年12月31日               |                    |
| <ul> <li>2021年</li> <li>2021年1月</li> <li>2022年1月</li> </ul> | 31日~2021年12月31日               |                    |
| <ul> <li>2022年</li> <li>2022年1月</li> <li>2023年</li> </ul>   | 1日~2022年12月31日                |                    |
| 2023年1月                                                     | 1日~2023年12月31日                |                    |
| ファンド名                                                       | H S B C 世界資産選抜<br>ース(予想分配金提示型 | 収穫コ<br>型)          |
|                                                             | 20                            | 23/12/29基準         |
| 2023年                                                       |                               |                    |
| 残高口数:                                                       | 10                            | 口00,000日           |
| 1回別元本:<br>取得単価:                                             | 1                             | 10,000円            |
| 基準価額:                                                       | (17                           | 11,023円            |
| 解約価額:                                                       | (1)-<br>(1)-                  | 11,023円<br>10当り)   |
| 評価金額:                                                       | 1                             | 10,230円            |
| 2024年 特定                                                    | 官非課税管理勘定                      | 10/2001            |
| 残高口数:                                                       | 2                             | 00,000口            |
| 個別元本:                                                       | 1                             | 00,000円            |
| 取得単価:                                                       | 10,000円                       |                    |
| 基準恤領:                                                       | (17                           | 11,023H            |
| 解約価額:                                                       | (17                           | 11,023円            |
|                                                             | (1)                           | フロ当り)<br>20.460円   |
| 評価面額:<br>参考評価損益:                                            | 2                             | 20,460円            |
| 合計                                                          |                               |                    |
| 評価金額:<br>参考評価損益:                                            | 3                             | 30,690円<br>30,690円 |

## 2 分配金取扱方法の変更

変更内容を確認して[取引パスワード]を 入力します。

| =<br>×=1-   |                    | ック            | ריקים<br>ליקיים |
|-------------|--------------------|---------------|-----------------|
|             | 分配金取扱変             | 浭             |                 |
| 申込内容を確      | 認してください。           |               |                 |
| ファンド名       | HSBC世界調<br>ース(予想分配 | 資産選抜<br>記金提示型 | 収穫⊐<br>)        |
| 申込日         | 2024/01/04         |               |                 |
| 申込内容        |                    |               |                 |
| 分配金<br>取扱方法 | 愛要勝 受取<br>変更後 再投資  |               |                 |
| 取引パスワー      | - ř                | タップし          | ተ入力             |
|             | 分配金取扱方法            | を変更           |                 |
| 預り明細一覧へ戻る   |                    |               |                 |
| 。 既に一般      | コママン語り・つみ          | +7NIS         | ∧貊hで会           |

、
していたのでの
、
していたので
、
に
の
、
に
の
、
に
の
、
に
の
、
に
の
、
に
の
、
に
の
、
に
の
、
に
の
、
に
の
、
に
の
、
に
の
、
に
の
、
に
の
、
に
の
、
に
の
、
に
の
、
に
の
、
に
の
、
に
の
、
に
の
、
に
の
、
に
の
、
に
の
、
に
の
、
に
の
、
に
の
、
に
の
、
に
の
、
に
の
、
に
の
、
に
の
、
に
の
、
に
の
、
に
の
、
に
の
、
に
の
、
に
の
、
に
の
、
に
の
、
に
の
、
に
の
、
に
の
、
に
の
、
に
の
、
に
の
、
に
の
、
に
の
、
に
の
、
に
の
、
に
の
、
に
の
、
に
の
、
に
の
、
に
の
、
に
の
、
に
の
、
に
の
、
に
の
、
に
の
、
に
の
、
に
の
、
に
の
、
に
の
、
に
の
、
に
の
、
に
の
、
に
の
、
に
の
、
に
の
、
に
の
、
に
の
、
に
の
、
に
の
、
に
の
、
に
の
、
に
の
、
に
の
、
に
の
、
に
の
、
に
の
、
に
の
、
に
の
、
に
の
、
に
の
、
に
の
、
に
の
、
に
の
、
に
の
、
に
の
、
に
の
、
に
の
、
に
の
、
に
の
、
に
の
、
に
の
、
に
の
、
に
の
、
に
の
、
に
の
、
に
の
、
に
の
、
に
の
、
に
の
、
に
の
、
に
の
、
に
の
、
に
の
、
に
の
、
に
の
、
に
の
、
に
の
、
に
の
、
に
の
、
に
の
、
に
の
、
に
の
、
に
の
、
に
の
、
に
の
、
に
の
、
に
の
、
に
の
、
に
の
、
に
の
、
に
の
、
に
の
、
に
の
、
に
の
、
に
の
、
に
の
、
に
の
、
に
の
、
に
の
、
に
の
、
に
の
、
に
の
、
に
の
、
に
の
、
に
の
、
に
の
、
に
の
、
に
の
、
に
の
、
に
の
、
に
の
、
に
の
、
に
の
、
に
の
、
に
の
、
に
の
、
に
の
、
に
の
、
に
の
、
に
の
、
に
の
、
に
の
、
に
の
、
に
の
、
に
の
、
に
の
、
に
の
、
に
の
、
に
の
、
に
の
、
に
の
、
に
の
、
に
の
、
に
の
、
に
の
、
に
の
、
に
の
、
に
の
、
に
の
、
に
の
、
に
の
、
に
の
、
に
の
、
に
の
、
に
の
、
に
の
、
に
の
、
に
の
、
に
の
、
に
の
、
に
の
、
に
の
、
に
の
、
に
の
、
に
の
、
に
の
、
に
の
、
に
の
、
に
の
、
に
の
、
に
の
、
に
の
、
に
の
、
に
の
、
に
の
、
に
の
、
に
の
、
に
の
、
に
の
、
に
の
、
に
の
、
に
の
、
に
の
、
に
の
、
に
の
、
に
の
、
に
の
、
に
の
、
に
の
、
に
の
、
に
の
、
に
の
、
に
の
、
に
の
、
に
の
、
に
の
、
に
の
、
に
の
、
に
の
、
に
の
、
に
の
、
に
の
、
に
の
、
に
の
、
に
の
、
に
の
、
に
の
、
に
の
、
に
の
、
に
の
、
に
の
、
に
の
、
に
の
、
に
の
、
に
の
、
に
の
、
に
の
、
に
の
、
に
の
、
に
の
、
に
の
、
に
の
、
に
の
、
に
の
、
に
の
、
に
の
、
に
の
、
に
の
、
に
の
、
に
の
、
に
の
、
に
の
、
に
の
、
に
の
、
に
の
、
に
の
、
に
の
、
に
の
、
に
の
、
に
の
、
に
の
、
に
の
、
に
の
、
に
の
、
に
の
、
に
の
、
に
の
、
に
の
、
に
の
、
に
の
、
に
の
、
に
の
、
に
の
、
に
の
、
に
の
、
に
の
、
に
の
、
に
の
、
に
の
、
に
の
、
に
の
、
に
の
、
に
の
、
に
の
、
に
の
、
に
の
、
に
の
、
に
の
、
に
の
、
に
の
、
に
の
、
に
の
、
に
の
、
に
の
、
に
の
、
に
の
、
に
の
、
に
の
、
に
の
、
に
の
、
に
の
、
に
の
、
に
の
、
に
の
、
に
の
、
に
の
、
に
の
、
に
の
、
に
の
、
に
の
、
に
の
、
に
の
、
に
の
、
に
の
、
に
の
、
に
の
、
に
の
、
に
の
、
に
の
、
に
の
、
に
の
、
に
の
、
に
の
、
に
の
、
に
の
、
に
の
、
に
の
、
に
の
、
に
の
、
に
の
、
に
の
、
に
の
、

 2024年以降、一般NISA預り、つみたて NISA預りに対する分配金の再投資は課税扱 いとなります。(MWAD0510101\_002)

Ⅵ. 各種照会 [資産管理]

#### 4 運用損益照会

運用損益が表示されます。表示内容を切替以 下をクリックします。

[全預り運用損益] ⇔ [NISA運用損益]

[約定日基準] ⇔ [受渡日基準]

[保有残高損益] ⇔ [確定損益]

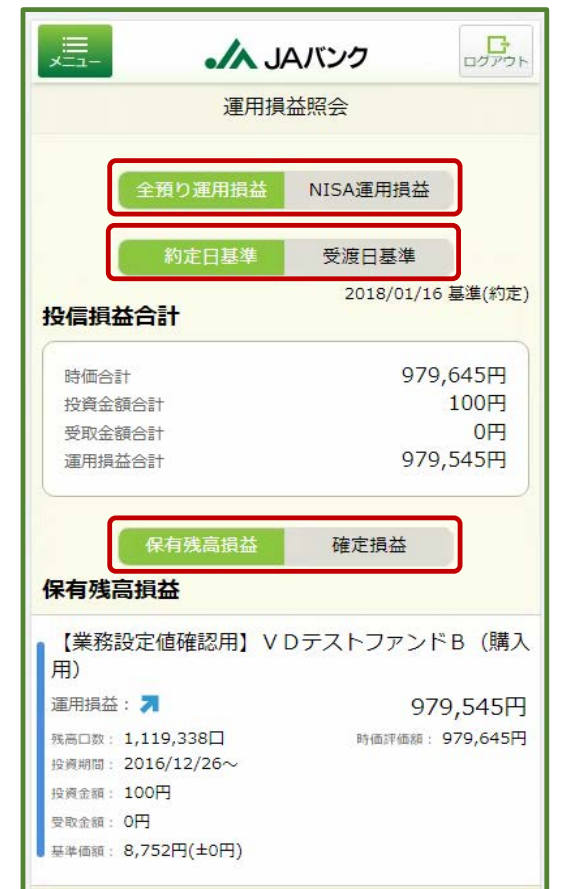

## 5 譲渡損益照会

#### 譲渡損益が表示されます。

| 譲渡損          | 益照会      |
|--------------|----------|
| 渡損益通算        |          |
| 😑 2016年(源泉徴収 | )        |
| 讓渡損益額累計      | 999,999円 |
| 讓渡益税累計       | 40,000円  |
| (所得税)        | 30,000円  |
| (住民税)        | 10,000円  |
| 源泉樹収額累計      | 400,000円 |
| (所得税)        | 300,000円 |
| (住民税)        | 100,000円 |
| 還付額累計        | 440,000円 |
| (所得税)        | 330,000円 |
| (住民税)        | 110,000円 |

6 NISA口座利用状況照会

#### 適用年別の利用状況が表示されます。 ログアウト ▲ JAバンク NISA利用状況照会 購入 NISA口座 利用状況 (非課税投資枠の利用状況) 非理税管理勘定 NISA利用限度額 (NISA非課税投資枠) 1,200,000円 100,000円 NISA利用済金額 0円 NISA利用予定金額 NISA利用可能金額 特定累積投資勘定 NISA利用限度額 (NISA非課税投資枠) 1,200,000円 100,000円 NISA利用済金額 NISA利用予定金額 0円 1,100,000円 NISA利用可能金額 特定非課税管理勘定 2 400 000

## Ⅶ. 電子交付サービス

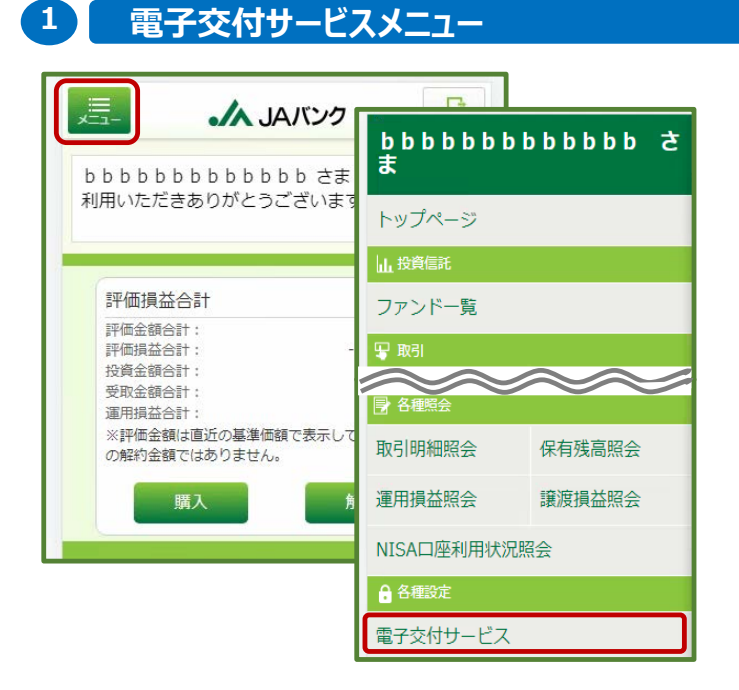

[メニュー] > 各種設定の [電子交付サービス] をクリックします。

#### 2 交付方法の選択

| -==×                                     | JAバンク                                                              | 0070F                      |
|------------------------------------------|--------------------------------------------------------------------|----------------------------|
|                                          | 電子交付サービス                                                           |                            |
|                                          | 閲覧                                                                 |                            |
| 取扱書面がI<br>ップアップフ<br>あります。<br>ダ<br>を解除してた | Eしく表示できない場合は、係<br>ブロック機能が有効になってい<br>**未の設定からポップアップン<br>から利用してください。 | 使用端末のポ<br>いる可能性が<br>ブロック機能 |
| 現在の交付                                    | 方法                                                                 |                            |
| 郵送交付                                     | 電子交                                                                | 付に変更                       |
| 取扱書面                                     |                                                                    |                            |
| お取引店・1                                   | 口座変更のお知らせ                                                          |                            |
| 取引残高報                                    | 告書(定期交付)                                                           |                            |
| ご投資状況                                    | のお知らせ                                                              |                            |
| 非課税口座                                    | 为保管上場株式等払出通知書                                                      |                            |
| 特定口座                                     | <b>達渡損益額のお知らせ</b>                                                  |                            |
| 上場株式配当等の支払通知書送付のご案内                      |                                                                    |                            |
| 運用報告書                                    | ・ファンドラップ運用報告書                                                      |                            |
| 特定口座年                                    | 間取引報告書送付のご案内                                                       |                            |
| 偏還金のご                                    | 案内(偏遠金の支払明細)                                                       |                            |
| 定期・定額                                    | 構入契約のご案内                                                           |                            |
| 特定口座内                                    | 保管上導株式等払出通知書                                                       |                            |

取引報告書(投資信託)

取扱書面の交付方法を電子交付に切替する場合、 [電子交付に変更]をクリックします。

※現在は電子交付で郵送交付に切替する場合、 [郵送交付に変更]をクリックします。

交付方法は口座単位となります。取引ごと に交付方法を選択することはできません。 交付される書面については、JA窓口にて取引されたのも含まれます。

電子交付が行われた際は、お客さまのメールアドレス
 宛に、ご案内メールが配信されます。
 電子交付書面を確認する場合、 [閲覧] をクリックします。

#### 3 利用規定の確認

サービス利用規定の内容を確認して[同意 して次へ進む]をクリックします。

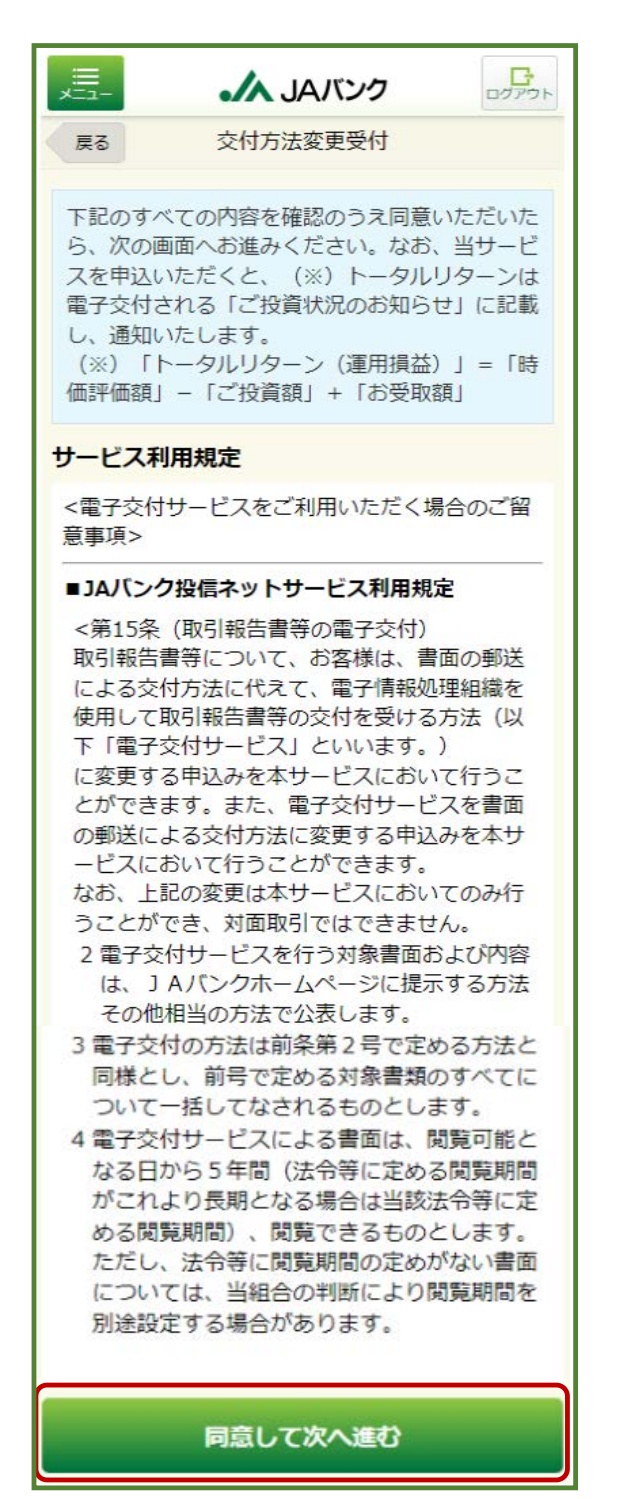

#### 4 交付方法の確定

変更内容を確認して [取引パスワード] を 入力します。

| 反 交付方法変更受付                                                                                                    |
|----------------------------------------------------------------------------------------------------|
| 変更内容を確認してください。                                                                                                    |
| 対象口座                                                                                                    |
| 支店 投資信託 投信口座                                                                                                    |
| 変更内容                                                                                                    |
| 交付方法                                                                                                    |
| 取扱書面                                                                                                    |
| お取引店・口座変更のお知らせ<br>取引残高報告書(定期交付)<br>ご投資状況のお知らせ<br>非課税口座内保管上場株式等払出通知書<br>特定口座 譲渡損益額のお知らせ<br>上場株式配当等の支払通知書送付のご案内<br>運用報告書・ファンドラップ運用報告書<br>特定口座年間取引報告書送付のご案内<br>償還金のご案内(償還金の支払明細)<br>定期・定額購入契約のご案内<br>特定口座内保管上場株式等払出通知書<br>取引報告書(投資信託) |
| 取引パスワード タップして入力                                                                                                    |
| 交付方法変更を実行                                                                                                    |

## Ⅶ. よくある質問

- JAバンク投信ネットサービスを利用するにはどうしたらよいですか? 0 投資信託口座開設を申込いただく場合、投資信託取扱JAの普通貯金口座開設と当該口 Α 座のJAサービスID登録が必要です。 すでに投資信託口座をお持ちの場合、投資信託口座の指定貯金口座のJAサービスID登 録が必要です。 JAバンク投信ネットサービスが利用できない時間帯はありますか? 0 基本的には24時間・365日利用いただきます。 Α ただし、本サービスへのログインについては以下時間帯となり、ログインした後は当時間帯以外 でも利用いただけます。 平日・土曜日・祝日 00:40~23:40 日曜日 06:30~23:40 ※上記以外にもシステムメンテナンスにより利用いただけない場合がございます。 投資信託口座の開設にはどれくらいの日数がかかりますか? 0 申込いただいてから基本的には1週間以内に口座開設となります。 Α 0 廃止通知書にもとづいてNISA口座を開設することはできますか? 廃止通知書にもとづく開設申込はできません。取引JA窓口にて手続してください。 Α 誰でも注文することはできますか? 0 75歳以上のお客さまは購入・解約、つみたてサービスの新規契約・変更契約は申込できませ Α ん(廃止契約はお申込みいただけます)。JA窓口にて手続してください。 注文の締切時間はありますか? 0 営業日15時となります。15時以降の注文は、翌営業日注文扱いとなります。 Α また、注文の締切時間(営業日15時)前であれば、注文の取消は可能です。 電子交付サービスを希望した場合、手数料等は発生しますか? 0 Α |電子交付サービスは無料で利用いただけます。 取引パスワードを忘れてしまったが、どうすればよいですか? 0
  - A 取引 J Aまで連絡してください。再発行の手続きを行わせていただきます。 連絡いただいてから約1週間程度でお客さまが登録された住所宛てに仮パスワードを記載した 封書を送付させていただきます。

## JAバンク投信ネットサービスに関してご留意いただきたい事項

- 投資信託口座を開設済の個人のお客さまに限られます。
- 投資信託口座の指定貯金口座にキャッシュカードが発行されている場合に限られます。
   ※詳しくは取引 J Aで定めた「J Aバンク投信ネットサービス利用規定」を確認してください。
   (取引 J Aホームページで閲覧できます)

## 投資信託に関してご留意いただきたい事項

- 投資信託は預貯金とは異なり、元本の保証はありません。
- 預金保険・貯金保険の対象ではありません。
- JAバンクが取り扱う投資信託は、投資者保護基金の対象ではありません。
- JAバンクは投資信託の販売会社であり、投資信託の設定・運用は投資信託会社が行います。
- 投資信託は国内外の有価証券等で運用されるため、信託財産に組み入れられた株式・債券・ REIT等の値動きや為替変動に伴うリスクがあります。このため、投資信託資産の価値が投資元本を下回るリスク等は、投資信託の購入者に帰属します。詳しくは、契約締結前交付書面、投資信託説明書(交付目論見書)で確認してください。
- 投資信託運用による利益および損失は、投資信託の購入者に帰属します。
- 一部の投資信託には、特定日にしか換金できないものがあります。
- 投資信託の購入から換金・償還までの間に、直接または間接的に負担いただく代表的な費用等には以下のものがあります。なお、これらの手数料等はファンド・購入金額により異なるため、具体的な金額・計算方法を記載することができません。各投資信託の手数料等の詳細は契約締結前交付書面、投資信託説明書(交付目論見書)で確認してください。[購入時: 購入時手数料がかかるファンドがあります。運用期間中:運用管理手数料(信託報酬・管理報酬等)が日々信託財産から差し引かれます。換金時:信託財産留保額がかかるファンドがあります。] また、外貨に両替して購入・換金するファンドには、上記の各種手数料等とは別に為替手数料がかかります。
- ●申込にあたっては、契約締結前交付書面、投資信託説明書(交付目論見書)を十分お読みいただき、内容を確認して、ご自身で判断してください。

お問い合わせ先

東京みどり農業協同組合 登録金融機関 関東財務局長(登金)第311号